## CARA SUBMIT VACANCY RECRUITMENT PT PERTAMINA

Pendaftar recruitment PT PERTAMINA Wajib mengisi SUBMIT VACANCY di website PT PERTAMINA

Langkah-langkahnya :

- 1. Website <a href="http://recruitment.pertamina.com">http://recruitment.pertamina.com</a>
- 2. Pilih "Register Me" (pada layar pojok kanan atas)
- 3. Lengkapi pertanyaan, centang kotak "I Agree", akhiri dengan klik "register"
- 4. Cek di Email anda untuk aktivasi profile registrasi klik pada url yang di berikan
- 5. Masuk ke login dengan username : "email anda" dan Password : "pasword anda"
- Jika berhasil lakukan pengecekan pada MENU BAR dan lengkapi semua pertanyaan dan berkas yang diupload. MENU BAR terdiri dari "STATUS", "RESUME", "VACANCY", "CHANGE PASSWORD, "LOGOUT".
- 7. Pada posisi aktif "STATUS", yang belum anda lengkapi adalah no.4 s/d 10.
- 8. Pada posisi aktif "RESUME" terdapat MENUBARIS yang WAJIB diisi :
  - a. GENERAL INFO
  - b. FORMAL EDUCATION
  - c. TRAINING
  - d. ACHIEVEMENT
  - e. WORKING EXPERIENCE
  - f. ORGANIZATION
  - g. UPLOAD FILE
  - h. VIEW RESUME

9. Pastikan semua telah terisi dengan lengkap termasuk UPLOAD berkas dan Foto anda

10. Klik "SAVE" untuk menyimpan setiap MENUBARIS

| R FIRST TIME APPLICA<br>YOU'VE EVER SIGNED<br>ruit | NTS PLEASE REGIST | TER BY CLICKING THE "Regi<br>FIND YOUR APPLICATIONS D | ster Me" LINK AT THE UP<br>DATA, PLEASE TRY THE FC | PPER RIGHT CORNER | p://www.pertamina.com |
|----------------------------------------------------|-------------------|-------------------------------------------------------|----------------------------------------------------|-------------------|-----------------------|
| Home                                               |                   | How to Apply                                          | Vacan                                              | °Y /              | FAQ                   |

|                                                                                                    | INA                                                                                                    |                                                                                                    | Username                                                                                                    | Password                                                                                             | Jobfair Registration<br>Forgot Password<br>Resend Email Confirm                                  |
|----------------------------------------------------------------------------------------------------|----------------------------------------------------------------------------------------------------|----------------------------------------------------------------------------------------------------|----------------------------------------------------------------------------------------------------|----------------------------------------------------------------------------------------------------|--------------------------------------------------------------------------------------------------|
| FOR FIRST-TIME APPLICAN<br>IF YOU'VE EVER SIGNED U<br>recruit                                                                                                    | NTS PLEASE REGISTER BY C<br>IP AND CAN NOT FIND YOU                                                                                                    | LICKING THE "Register Me<br>UR APPLICATIONS DATA, P                                                                                                    | " LINK AT THE UPPER<br>LEASE TRY THE FOLLO                                                                                                | RIGHT CORNER<br>WING ADDRESS http                                                                    | ://www.pertamina.com                                                                             |
| Home                                                                                                    | How                                                                                                    | v to Apply                                                                                                    | Vacancy                                                                                                    |                                                                                                    | FAQ                                                                                              |
| Register Me                                                                                                    |                                                                                                    |                                                                                                    |                                                                                                    |                                                                                                    |                                                                                                  |
| Email*                                                                                                    |                                                                                                    |                                                                                                    |                                                                                                    |                                                                                                    |                                                                                                  |
| Password*                                                                                                    |                                                                                                    |                                                                                                    |                                                                                                    |                                                                                                    |                                                                                                  |
| Confirm Password*                                                                                                    |                                                                                                    |                                                                                                    |                                                                                                    |                                                                                                    |                                                                                                  |
|                                                                                                    |                                                                                                    |                                                                                                    |                                                                                                    |                                                                                                    |                                                                                                  |
| ull Name*                                                                                                    |                                                                                                    |                                                                                                    |                                                                                                    |                                                                                                    |                                                                                                  |
|                                                                                                    |                                                                                                    | Privacy State                                                                                                    | ment                                                                                                    |                                                                                                    |                                                                                                  |
| Disclaimer & Privacy Pol                                                                                                    | icy                                                                                                    |                                                                                                    |                                                                                                    |                                                                                                    |                                                                                                  |
| effort to ensure that the<br>omission. You are respon<br>PT Pertamina (Persero) a<br>arising from any interrup<br>expenses arising from yo<br><b>Privacy Policy</b>                                                                                                    | information on this site is a<br>sible for ensuring that all i<br>nd its subsidiaries shall no<br>tions, delays, errors or lost<br>ur misuse of this site."                                                                                                    | accurate and complete, w<br>information supplied by yo<br>t be liable for any loss or o<br>t data that may occur). By                                                                                                    | e do not accept any lia<br>ou is accurate, up-to-d<br>lamage arising from yo<br>using this site you agr                                   | ability arising from a<br>ate, and neither mis<br>our use of the site (i<br>ee to indemnify us a     | ny inaccuracy or<br>leading nor deceptive.<br>ncluding any liability<br>against any liability or |
|                                                                                                    |                                                                                                    |                                                                                                    |                                                                                                    |                                                                                                    |                                                                                                  |
| -                                                                                                    |                                                                                                    |                                                                                                    |                                                                                                    |                                                                                                    |                                                                                                  |
|                                                                                                    |                                                                                                    | Register                                                                                                    | Cancel                                                                                                    |                                                                                                    |                                                                                                  |
| LATEST RECRUITMENT                                                                                                    |                                                                                                    |                                                                                                    |                                                                                                    |                                                                                                    |                                                                                                  |
|                                                                                                    |                                                                                                    |                                                                                                    |                                                                                                    |                                                                                                    |                                                                                                  |
| CONTACT PERTAMINA                                                                                                    | 1                                                                                                    |                                                                                                    |                                                                                                    | 120000-0000                                                                                          | PT. PERTAMINA (P                                                                                 |
|                                                                                                    | Phone 1 500 000                                                                                                    |                                                                                                    |                                                                                                    | A. Million                                                                                           |                                                                                                  |
|                                                                                                    |                                                                                                    |                                                                                                    |                                                                                                    |                                                                                                    |                                                                                                  |
|                                                                                                    |                                                                                                    |                                                                                                    |                                                                                                    |                                                                                                    |                                                                                                  |
|                                                                                                    |                                                                                                    |                                                                                                    |                                                                                                    |                                                                                                    | 12 W                                                                                             |
| Status                                                                                                    | Pacusa                                                                                                    |                                                                                                    |                                                                                                    |                                                                                                    |                                                                                                  |
|                                                                                                    | Nesume                                                                                                    | Vacancy                                                                                                    | Chang                                                                                                    | e Password                                                                                           | Logout                                                                                           |
|                                                                                                    | Resume                                                                                                    | Vacancy                                                                                                    | Chang                                                                                                    |                                                                                                    | Download User Man                                                                                |
| ist of all applied                                                                                                    | position & status                                                                                                    | Vacancy                                                                                                    |                                                                                                    |                                                                                                    | Logout                                                                                           |
| ist of all applied                                                                                                    | position & status                                                                                                    | Vacancy                                                                                                    |                                                                                                    |                                                                                                    | Logout                                                                                           |
| ist of all applied                                                                                                    | position & status                                                                                                    | Vacancy                                                                                                    |                                                                                                    |                                                                                                    | Download User Man                                                                                |
| ist of all applied<br>No Data Found<br>ecruitment Activ                                                                                                    | position & status                                                                                                    | Vacancy                                                                                                    | Chang                                                                                                    |                                                                                                    | Download User Man                                                                                |
| ist of all applied<br>No Data Found<br>ecruitment Activ<br>Velcome to PERTAMINA.                                                                                                    | position & status<br>vities                                                                                                    | lowing steps:                                                                                                    |                                                                                                    |                                                                                                    | Logour                                                                                           |
| ist of all applied<br>No Data Found<br>Accruitment Activ<br>Velcome to PERTAMINA. 7                                                                                                    | position & status<br>vities                                                                                                    | lowing steps:                                                                                                    |                                                                                                    |                                                                                                    | Logour<br>Download User Man                                                                      |
| ist of all applied<br>No Data Found<br>Accruitment Activ<br>Velcome to PERTAMINA. 7<br>1. Click "Register Me" to<br>2. A confirmation would                                                                                                    | position & status<br>vities<br>To apply, please do the foll<br>o create username & passy<br>d be cent directly to your o                                                                                                    | lowing steps:<br>word                                                                                                    | chang                                                                                                    | e Password                                                                                           | Logour<br>Download User Man                                                                      |
| ist of all applied<br>No Data Found<br>ecruitment Activ<br>Velcome to PERTAMINA. 7<br>1. Click "Register Me" to<br>2. A-confirmation would<br>page                                                                                                    | position & status<br>vities<br>To apply, please do the foll<br>o create username & passy<br>d be sent directly to your e                                                                                                    | Iowing steps:<br>word<br>mail, please follow the st                                                                                                    | eps on your e mail to l                                                                                                    | pe automatically red                                                                                 | Logour<br>Download User Man                                                                      |
| ist of all applied<br>No Data Found<br>Accruitment Activ<br>Account to PERTAMINA. 7<br>1. Click "Register Me" to<br>2. A confirmation would<br>page<br>3. If you are not redired                                                                                                    | position & status<br>vities<br>To apply, please do the foll<br>o create username & passy<br>d be sent directly to your e                                                                                                    | Iowing steps:<br>word<br>mail, please follow the st                                                                                                    | eps on your e mail to l                                                                                                    | e rassword                                                                                           | Logour                                                                                           |
| ist of all applied<br>No Data Found<br>Accruitment Activ<br>Account of PERTAMINA. 7<br>1. Click "Register Me" to<br>2. A confirmation would<br>page<br>3. If you are not redirect<br>page                                                                                                    | position & status<br>vities<br>To apply, please do the foll<br>o create username & passy<br>d be sent directly to your e                                                                                                    | Iowing steps:<br>word<br>mail, please follow the st<br>ur e mail link, click http://                                                                                                    | eps on your e mail to l                                                                                                    | e rassword<br>be automatically red<br>com once more an                                               | Logour<br>Download User Man                                                                      |
| ist of all applied<br>No Data Found<br>Accruitment Activ<br>Account of PERTAMINA. T<br>1. Click "Register Me" tr<br>2. A confirmation would<br>page<br>3. If you are not redired<br>password                                                                                                    | position & status<br>vities<br>To apply, please do the foll<br>o create username & passy<br>d be sent directly to your e<br>sted automatically from you                                                                                                    | Iowing steps:<br>word<br>mail, please follow the st<br>ur e mail link, click http://                                                                                                    | eps on your e mail to l                                                                                                    | e rassword<br>be automatically red<br>.com once more an                                              | Download User Man                                                                                |
| ist of all applied<br>No Data Found<br>Accruitment Activ<br>Account of PERTAMINA. 7<br>1. Click "Register Me" to<br>2. A confirmation would<br>page<br>3. If you are not redirect<br>password<br>4. Once you're logged in<br>5. Click you're logged in                                                                                                    | position & status position & status vities To apply, please do the foll o create username & passy d be sent directly to your e sted automatically from you n and click "vacancy" cition (Freeh Creative or of                                                                                                    | Iowing steps:<br>word<br>mail, please follow the st<br>ur e mail link, click http://                                                                                                    | eps on your e mail to l                                                                                                    | e Password<br>be automatically red<br>.com once more an                                              | Logour Logour Download User Man irected to the recruitmer d log in your username &               |
| ist of all applied<br>No Data Found<br>Recruitment Activ<br>Recruitment Activ<br>Recome to PERTAMINA. T<br>1. Click "Register Me" to<br>2. A confirmation would<br>page<br>3. If you are not redired<br>password<br>4. Once you're logged in<br>5. Click your desired po<br>6. Click on the inhum                                                                                                    | vities<br>vities<br>To apply, please do the foll<br>o create username & passy<br>d be sent directly to your e<br>sted automatically from you<br>n and click "vacancy"<br>sition (Fresh Graduate or E<br>may that suite bort with                                                                                                    | Iowing steps:<br>word<br>mail, please follow the st<br>ur e mail link, click http://<br>Experienced Hire)                                                                                                    | eps on your e mail to l<br>recruitment.pertamine                                                                                          | be automatically red<br>accom once more an                                                           | Logour<br>Download User Man                                                                      |
| ist of all applied<br>No Data Found<br>Recruitment Activ<br>Velcome to PERTAMINA. 7<br>1. Click "Register Me" to<br>2. A confirmation would<br>page<br>3. If you are not redirect<br>password<br>4. Once you're logged in<br>5. Click your desired po<br>6. Click on the job vacan<br>7. Click "apply"                                                                                                    | rities<br>ro apply, please do the foll<br>o create username & passy<br>d be sent directly to your e<br>sted automatically from you<br>n and click "vacancy"<br>sition (Fresh Graduate or E<br>ncy that suits best with you                                                                                                    | Iowing steps:<br>word<br>• mail, please follow the st<br>ur e mail link, click http://<br>Experienced Hire)<br>ur educational background                                                                                                    | eps on your e mail to l<br>recruitment.pertamina                                                                                          | e Password<br>be automatically red<br>com once more an<br>etails                                     | Logout<br>Download User Man                                                                      |
| ist of all applied<br>No Data Found<br>Accruitment Activ<br>Account of PERTAMINA. 7<br>1. Click "Register Me" to<br>2. A confirmation would<br>page<br>3. If you are not redirect<br>password<br>4. Once you're logged in<br>5. Click your desired po<br>6. Click on the job vacau<br>7. Click "apply"                                                                                                    | position & status position & status vities To apply, please do the foll o create username & passy d be sent directly to your e sted automatically from you n and click "vacancy" sition (Fresh Graduate or E ncy that suits best with you on fill out all the required of                                                                         | Iowing steps:<br>word<br>mail, please follow the st<br>ur e mail link, click http://<br>Experienced Hire)<br>ur educational background                                                                                                    | eps on your e mail to l<br>recruitment.pertamine                                                                                          | e Password<br>be automatically red<br>com once more an<br>etails<br>must strictly be fille           | Logour<br>Download User Man                                                                      |
| ist of all applied<br>No Data Found<br>Accruitment Activ<br>Account Activ<br>Account of PERTAMINA. 7<br>1. Click "Register Me" to<br>2. A confirmation would<br>page<br>3. If you are not redirect<br>password<br>4. Once you're logged in<br>5. Click your desired po<br>6. Click on the job vacau<br>7. Click "apply"<br>8. Please ensure that you<br>9. Upload all mondator                                                                                                    | vities<br>ro apply, please do the foll<br>o create username & passy<br>d be sent directly to your e<br>ited automatically from you<br>n and click "vacancy"<br>sition (Fresh Graduate or E<br>ncy that suits best with you<br>pu fill out all the required p<br>y files                                                                           | Vacancy<br>lowing steps:<br>word<br>mail, please follow the st<br>ur e mail link, click http://<br>Experienced Hire)<br>ur educational background<br>personal information (infor                                                             | eps on your e mail to l<br>ecruitment.pertamina<br>l, check carefully for de<br>mation with red stars                                     | be automatically red<br>accom once more an<br>etails<br>must strictly be fille                       | Download User Man                                                                                |
| ist of all applied<br>No Data Found<br>Accruitment Activ<br>Account Activ<br>Account Activ<br>Account Activ<br>Description<br>Description<br>Descript | vities<br>rities<br>To apply, please do the foll<br>o create username & passy<br>d be sent directly to your e<br>sted automatically from you<br>n and click "vacancy"<br>isition (Fresh Graduate or E<br>ncy that suits best with you<br>pu fill out all the required p<br>y files                                                                | Vacancy<br>lowing steps:<br>word<br>mail, please follow the st<br>ur e mail link, click http://<br>Experienced Hire)<br>ur educational background<br>personal information (infor                                                             | eps on your e mail to l<br>recruitment.pertamina<br>I, check carefully for da<br>mation with red stars                                    | e rassword<br>ee automatically red<br>com once more an<br>etails<br>must strictly be fille           | Logour Logour Download User Man irected to the recruitmer d log in your username &               |
| ist of all applied<br>No Data Found<br>Recruitment Activ<br>Velcome to PERTAMINA. T<br>1. Click "Register Me" tr<br>2. A confirmation would<br>page<br>3. If you are not redired<br>password<br>4. Once you're logged in<br>5. Click your desired po<br>6. Click on the job vacan<br>7. Click "apply"<br>8. Please ensure that yo<br>9. Upload all mandator<br>10. Submit your request<br>11. Be check your served                                                                                                    | vities<br>ro apply, please do the foll<br>o create username & passy<br>d be sent directly to your e<br>sted automatically from you<br>n and click "vacancy"<br>sition (Fresh Graduate or E<br>ncy that suits best with you<br>pu fill out all the required p<br>y files                                                                           | Iowing steps:<br>word<br>mail, please follow the st<br>ur e mail link, click http://u<br>Experienced Hire)<br>ur educational background<br>personal information (infor                                                                       | eps on your e mail to l<br>recruitment.pertamine<br>I, check carefully for de<br>mation with red stars                                    | e Password<br>e automatically red<br>com once more an<br>etails<br>must strictly be fille            | Download User Man                                                                                |
| ist of all applied<br>No Data Found<br>Accruitment Activ<br>According to PERTAMINA. T<br>1. Click "Register Me" to<br>2. A confirmation would<br>page<br>3. If you are not redired<br>password<br>4. Once you're logged in<br>5. Click your desired po<br>6. Click on the job vacan<br>7. Click "apply"<br>8. Please ensure that yo<br>9. Upload all mandator<br>10. Submit your request<br>11. Re-check your email<br>12. For further inquiries                                                                                                    | vities<br>ro apply, please do the foll<br>o create username & passy<br>d be sent directly to your e<br>sted automatically from you<br>istion (Fresh Graduate or E<br>ncy that suits best with you<br>pu fill out all the required p<br>y files<br>for an application confirme<br>please contact Pertamine (                                       | Iowing steps:<br>word<br>mail, please follow the st<br>ur e mail link, click http://<br>Experienced Hire)<br>ur educational background<br>personal information (infor<br>ation, and wait for the nex                                         | eps on your e-mail to l<br>recruitment.pertamine<br>l, check carefully for de<br>mation with red stars<br>t step<br>(bagin with area code | be automatically red<br>accom once more an<br>etails<br>must strictly be fille                       | Download User Man                                                                                |
| ist of all applied<br>No Data Found<br>Accruitment Activ<br>Account Activ<br>Account of PERTAMINA. T<br>1. Click "Register Me" to<br>2. A confirmation would<br>page<br>3. If you are not redirect<br>password<br>4. Once you're logged in<br>5. Click your desired po<br>6. Click on the job vacau<br>7. Click "apply"<br>8. Please ensure that yo<br>9. Upload all mandator<br>10. Submit your request<br>11. Re-check your email<br>12. For further inquiries<br>pcc@pertamina.com                                                                                                    | vities<br>vities<br>To apply, please do the foll<br>o create username & passy<br>d be sent directly to your e<br>sted automatically from you<br>istion (Fresh Graduate or E<br>ncy that suits best with you<br>pu fill out all the required p<br>y files<br>for an application confirmant<br>please contact Pertamina (                           | Iowing steps:<br>word<br>mail, please follow the st<br>ur e mail link, click http://<br>Experienced Hire)<br>ur educational background<br>personal information (infor<br>ation, and wait for the nex<br>Contact Center at 500 000            | eps on your e mail to l<br>recruitment.pertamine<br>l, check carefully for de<br>mation with red stars<br>t step<br>(begin with area code | be automatically red<br>accom once more an<br>etails<br>must strictly be filler<br>when using GSM) o | Download User Man                                                                                |
| ist of all applied<br>No Data Found<br>Accruitment Activ<br>Acconfirmation would<br>page<br>3. If you are not redired<br>password<br>4. Once you're logged in<br>5. Click your desired po<br>6. Click on the job vacau<br>7. Click "apply"<br>8. Please ensure that yo<br>9. Upload all mandator<br>10. Submit your request<br>11. Re-check your email<br>12. For further inquiries<br>pcc@pertamina.com                                                                                                    | vities<br>vities<br>To apply, please do the foll<br>o create username & passy<br>d be sent directly to your e<br>sted automatically from you<br>n and click "vacancy"<br>sition (Fresh Graduate or E<br>ncy that suits best with you<br>bu fill out all the required p<br>y files<br>for an application confirmance<br>please contact Pertamina ( | Vacancy<br>lowing steps:<br>word<br>mail, please follow the st<br>ur e mail link, click http://<br>Experienced Hire)<br>ur educational background<br>bersonal information (infor<br>ation, and wait for the nex<br>Contact Center at 500 000 | eps on your e mail to l<br>recruitment.pertamine<br>l, check carefully for de<br>mation with red stars<br>t step<br>(begin with area code | be automatically red<br>accom once more an<br>etails<br>must strictly be fille<br>when using GSM) o  | Download User Man                                                                                |

| Status                                                                                                    | Resume                                                                                             | Vacancy                  | Change Password                       | Logout              |  |  |
|----------------------------------------------------------------------------------------------------|----------------------------------------------------------------------------------------------------|--------------------------|---------------------------------------|---------------------|--|--|
| sume                                                                                                    |                                                                                                    |                          |                                       |                     |  |  |
| e sure you complete this<br>Fest location at General in<br>Your formal education fro<br>Jpload the mandatory do<br>Jpload file Reference Lett | field:<br>fo menu<br>m Senior High School until now<br>cument<br>er if you have Working Experience |                          |                                       |                     |  |  |
|                                                                                                    | EDIT - GENERAL INFO                                                                                |                          |                                       |                     |  |  |
| NERAL INFO                                                                                                    | User ID                                                                                            | erryst@yahoo.com         |                                       |                     |  |  |
|                                                                                                    | Full Name*                                                                                         | ryst                     |                                       |                     |  |  |
| RMAL EDUCATION                                                                                                    | Nick Name*                                                                                         |                          |                                       |                     |  |  |
| AINING                                                                                                    | Gender*                                                                                            | O Male O Female          |                                       | FOTO                |  |  |
| HIEVEMENT                                                                                                    | Place/Date of Birth*                                                                               |                          | /                                     | 1010                |  |  |
| ORKING EXPERIENCE                                                                                                    | ride, bate of birth                                                                                |                          | dd/mm/yyyy                            |                     |  |  |
|                                                                                                    | Religion*                                                                                          | Religion 🗸               |                                       |                     |  |  |
| GANIZATION                                                                                                    | English Course Institution                                                                         | Institution 🗸            |                                       |                     |  |  |
| LOAD FILE                                                                                                    |                                                                                                    | TOEFL PBT V Score        | Add New                               | amina and Seafarers |  |  |
| VIEW RESUME                                                                                                    | Residence ID*                                                                                      | English course is not mi | Example : 327100                      | 101860001           |  |  |
|                                                                                                    | NPWP Number                                                                                        |                          | Example : 24.123.5                    | 600.2-789.000       |  |  |
|                                                                                                    | Jamsostek Number                                                                                   | 4 <u>1</u>               | Example : 0600151                     | 11121               |  |  |
|                                                                                                    | Address*                                                                                           |                          |                                       |                     |  |  |
|                                                                                                    |                                                                                                    |                          |                                       |                     |  |  |
|                                                                                                    | Citv*                                                                                              |                          | PostCode ·                            |                     |  |  |
|                                                                                                    | uncy.                                                                                              |                          | · · · · · · · · · · · · · · · · · · · |                     |  |  |